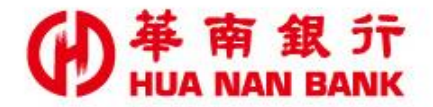

台北市松仁路123號 http://www.hncb.com.tw

# 房貸\信貸保證人線上 申請與保證人線上成 立保證契約 操作畫面

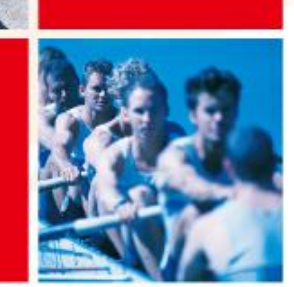

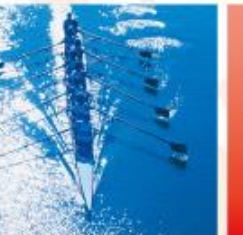

華南金融集團

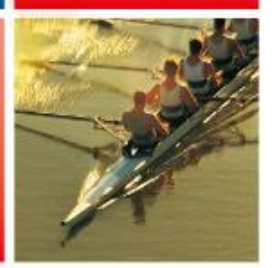

104.11

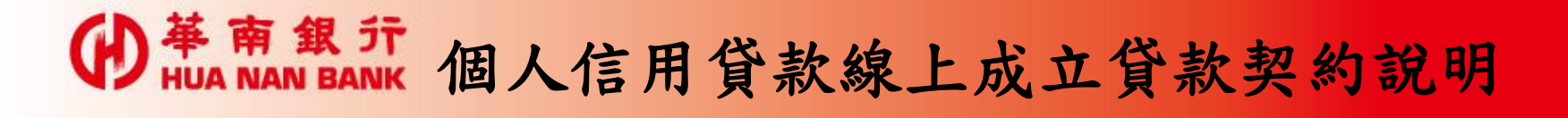

一、房貸/信貸保證人線上申請

《數位銀行Bank3.0》線上申請專區>個人貸款類

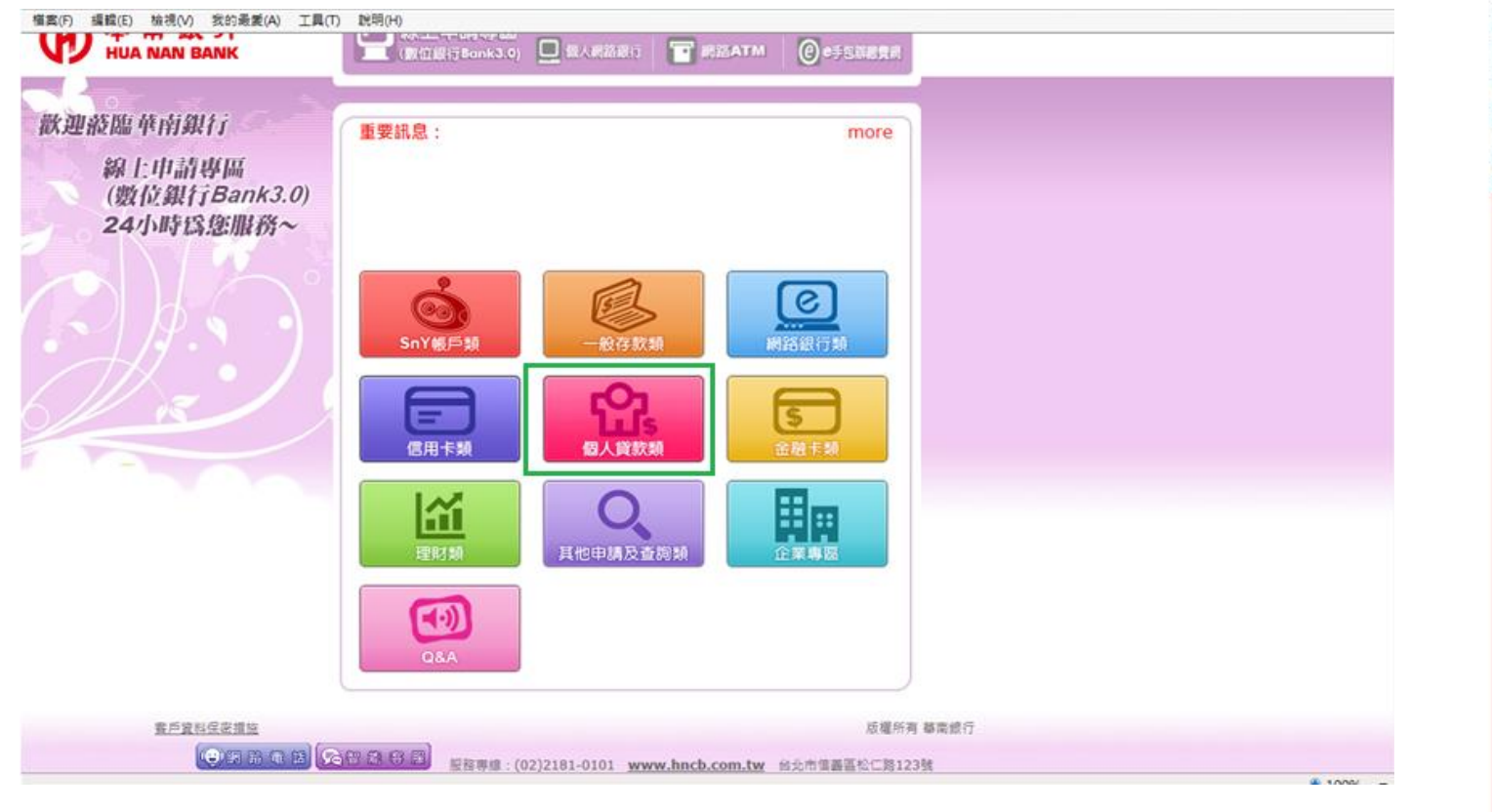

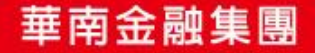

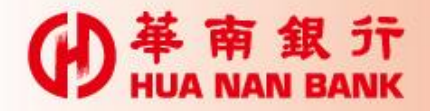

# 選擇「房貸/信貸保證人線上申請」

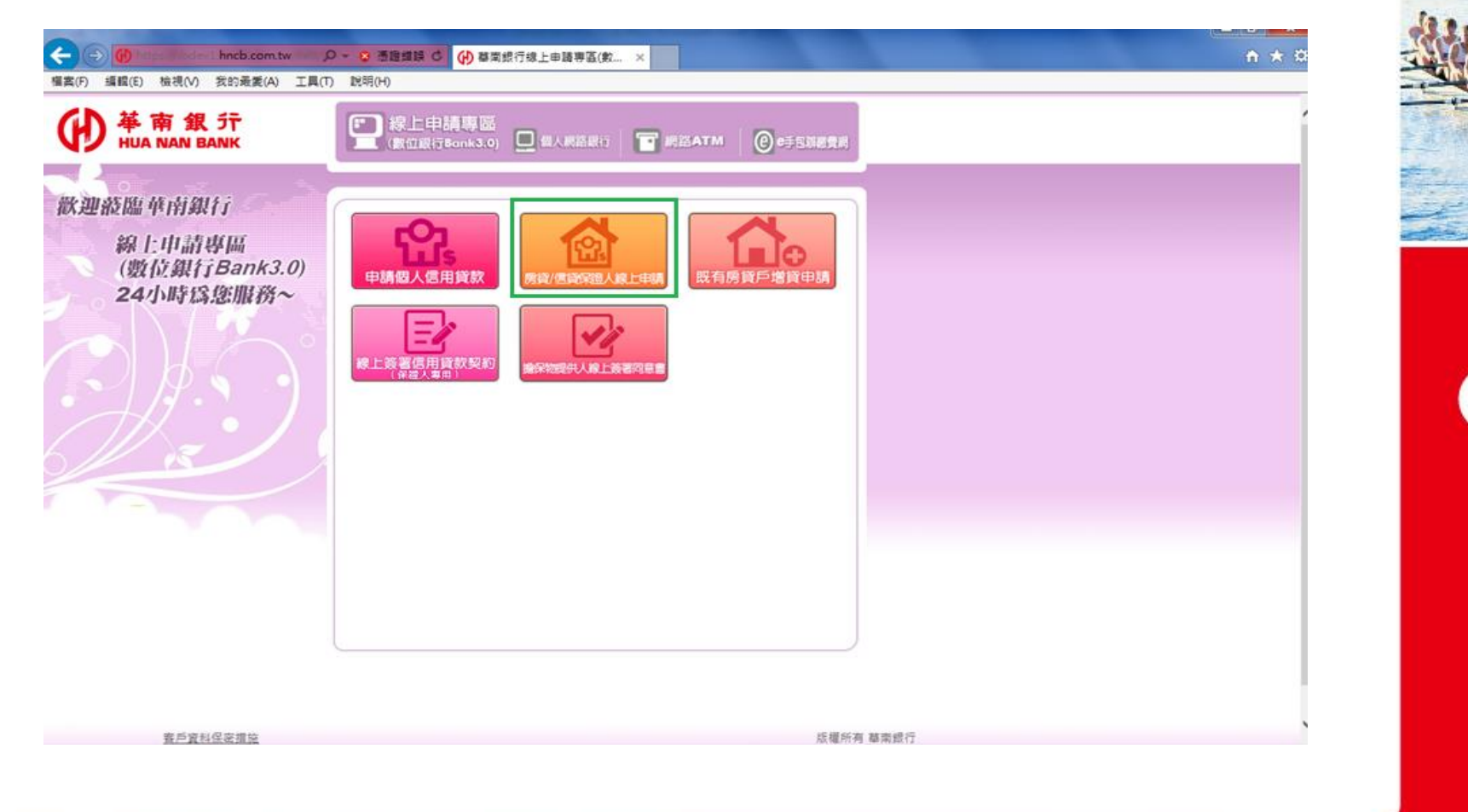

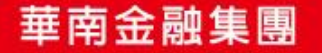

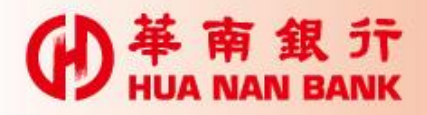

# •選擇「晶片金融卡」或「自然人憑證」及輸入密碼頁面

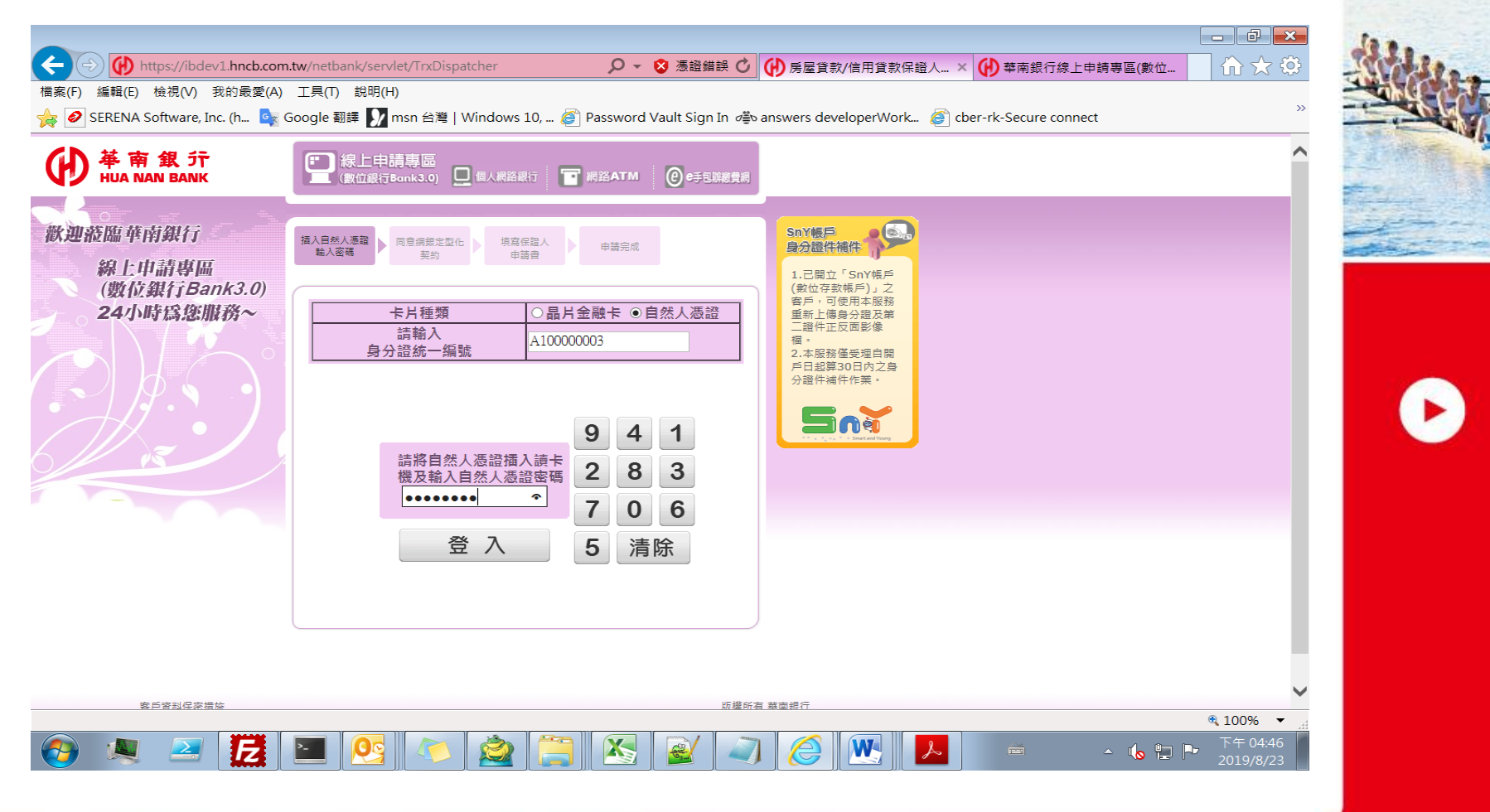

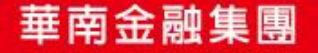

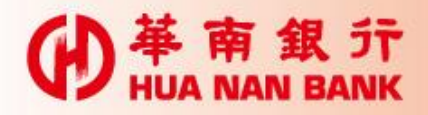

# •尚未成為網銀客戶,請先詳閱網路銀行約定書內容

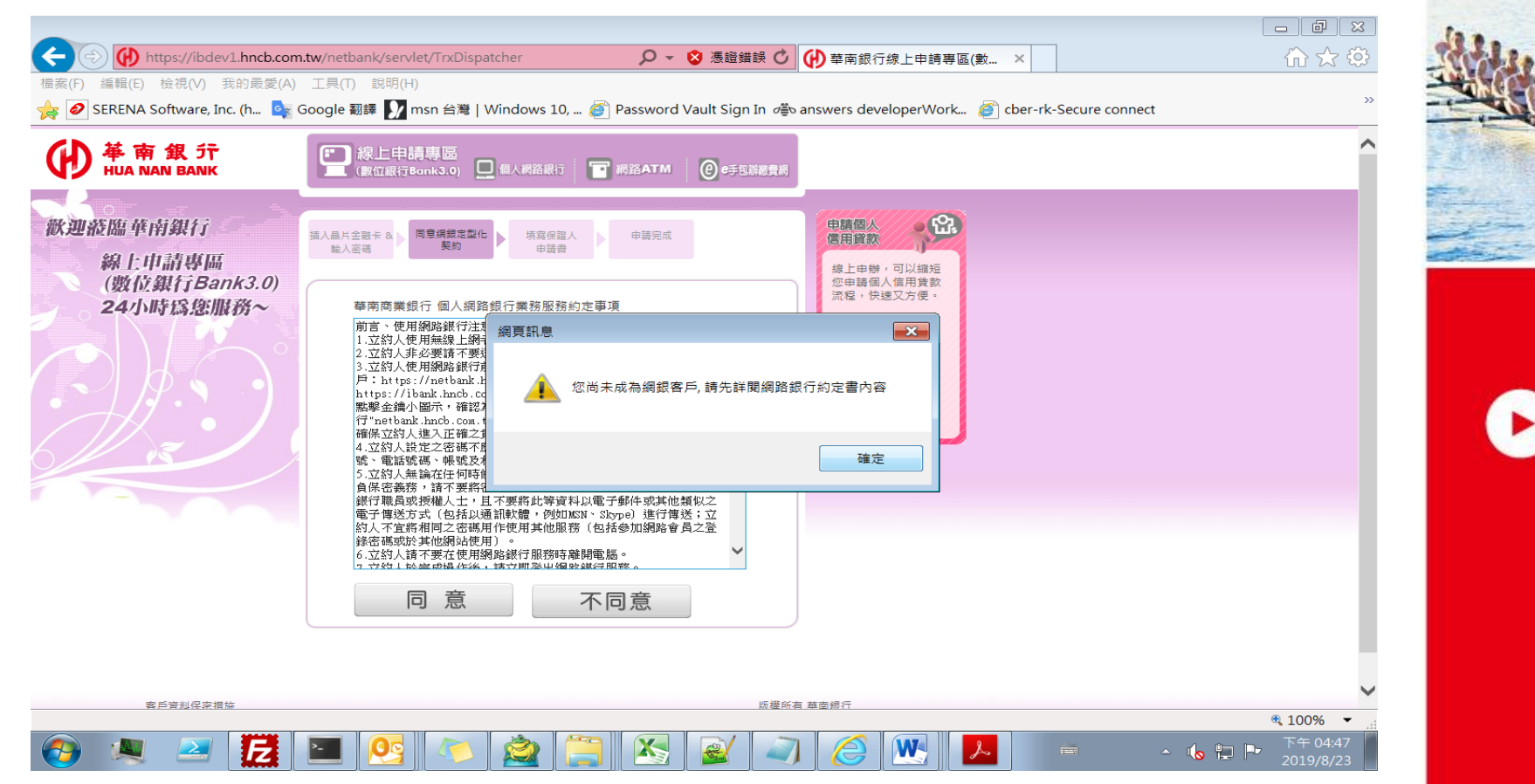

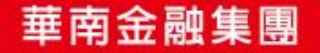

### **伊** HUA NAN BANK

| 輸入14碼案件編號                                                                                                    |
|----------------------------------------------------------------------------------------------------|
|                                                                                                    |
| ◎ 质屋貸款/信用貸款保證人線上申請                                                                                                    |
| 貸款簡介及<br>申請條件 申請書 上傳文件 完成申請                                                                                                    |
| 案件编辑:[01000108080022 ×]                                                                                                    |
| で一步                                                                                                    |
| 版制 NP2 28 GBL (                                                                                                    |
| 資料保密措施         容服專練:(02)2181-0101         振權所有         基南銀行           台北市信義區松仁路123號         www.hncb.com.tw                                                                                                  |
| 線上勾選已審閱相關契約條款及聲明事項                                                                                                    |
| 房屋貸款/信用貸款保證人線上申請 2019/08/23 16:49:16                                                                                                    |
| 貸款簡介及<br>申請條件 申請書 上傳文件 完成申請                                                                                                    |
| 為純態意的服益,該您在提出申請之前詳細審閱本行「個人信用貸款約定書(一般學聞語版)」(含個別院議條款同意)、聲明即項說明:                                                                                                    |
| 位和定型化规約(該荷必點還此連結並審測契約內容)<br>審測則發明                                                                                                    |
| 依消費者保護法第十一條之一及消費性無擔保貸款定型化契約範本規定,明定「個人信用貸款約定書(一較網路版)」等定型化契約條款之書開期間至少五日,為保障您的權益,請確認以下事項:                                                                                                    |
| 已取得「個人信用貸款約定書(一截/應儲額)」定型佔契約條款詳細審閱至少五日。                                                                                                    |
| ○目前尚未取得「個人信用貸款生定書(一鼓網路版)」定型佔認約條款。                                                                                                    |
| ☑本人已詳細關證並同意「個人信用貸款共定書(一錢-網路版)」內個別意識條款。                                                                                                    |
| 聲明事項:                                                                                                    |
| 一、 試同意實行、財團法人全聽聯合徵信中心、財團法人中小企業信用保證基金、財團法人農業信用保證基金、財團法人農業信用保證基金、財產法人海外信用保證基金、財金資訊股份有限公司、台湾票據交換所、委託之外部遙價機構及其他經<br>金融監督管理委員會指定之機構(以下簡額前趨機構),於皆理授信業務之目的範圍內,得依法令規定其集、處理及利用(含國際傳輸)本人之個人資料,且亦授權實行得向前趨機構蒐集本人資料,特此聲明。 |
| 二、 申請人試問意貴行於辦理授信業務之目的範圍內,得向財團法人金融聯合徵信中心蒐集、處理及利用本人之租賃與分期交易相關資訊。                                                                                                    |
| 訪問是否問意上開聲明事項,若點還不同意想無法填寫資料表 ◎ 同意 ○ 不同意                                                                                                    |
| T-B                                                                                                    |
| 容服專線:(02)2181-0101 版權所有 ¥南銀行                                                                                                    |

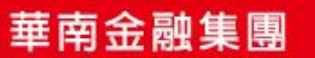

-

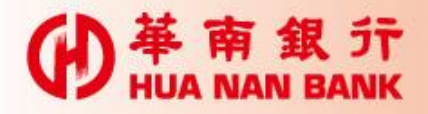

# •保證人申請條件說明

| ◎ 房屋貸款/信                                                     | 用貸款保證人線上申請        |  |  |  |
|--------------------------------------------------------------|-------------------|--|--|--|
| 貸款簡介及<br>申請條件 申請書 上傳文件 完成申請                                  |                   |  |  |  |
| 保護人申請條件說                                                     | 明:                |  |  |  |
| 歡迎您,使用線上申請功能,請詳聞下列條件及注意事項:                                   |                   |  |  |  |
| 申請條件:                                                        |                   |  |  |  |
| 1.                                                           | 年滿20歲以上具完全行為能力者。  |  |  |  |
| 2.                                                           | 有穩定收入且信用良好無不良紀錄者。 |  |  |  |
| 注意事項:                                                        |                   |  |  |  |
| 請您事先準備身分證與薪資、財力收入證明(扣繳憑單、薪資入帳存摺或報稅資料等),以加快您的申請時程(上傳之檔案格式跟制)。 |                   |  |  |  |
|                                                              |                   |  |  |  |
|                                                              |                   |  |  |  |
|                                                              |                   |  |  |  |
|                                                              | www.hncb.com.tw   |  |  |  |

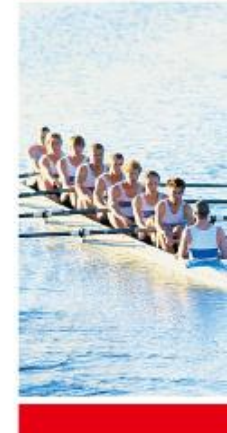

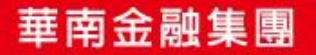

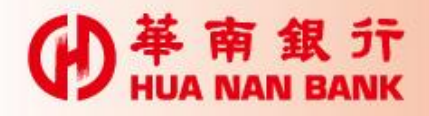

•填寫保證人資料

| ●       第 銀 分        2019/08/23 16:50:2         ●       ●       ●       ●       ●       ●       ●       ●       ●       ●       ●       ●       ●       ●       ●       ●       ●       ●       ●       ●       ●       ●       ●       ●       ●       ●       ●       ●       ●       ●       ●       ●       ●       ●       ●       ●       ●       ●       ●       ●       ●       ●       ●       ●       ●       ●       ●       ●       ●       ●       ●       ●       ●       ●       ●       ●       ●       ●       ●       ●       ●       ●       ●       ●       ●       ●       ●       ●       ●       ●       ●       ●       ●       ●       ●       ●       ●       ●       ●       ●       ●       ●       ●       ●       ●       ●       ●       ●       ●       ●       ●       ●       ●       ●       ●       ●       ●       ●       ●       ●       ●       ●       ●       ●       ●       ●       ●       ●       ●       ●       ●       ●       ● </th |                                          |                          |                  |                |          |
|----------------------------------------------------------------------------------------------------|------------------------------------------|--------------------------|------------------|----------------|----------|
|                                                                                                    |                                          |                          | 保證人              |                |          |
| 姓名                                                                                                    |                                          | 身分證字號                    | Anonymous        | 111月           | ○男 ◉女    |
| 出生日期                                                                                                    | 民國 年 請選擇 ∨月 請選擇 ∨日                       | E-mail                   |                  | 行動電話           | i        |
| 戶籍地址                                                                                                    | 郵進區號:                                    | 脑入村/里  村 ✔  <br>弄跳跳      | <b>郑</b><br>操之   | 戶籍電話           |          |
| 居住地址                                                                                                    | ○ 周戶籍地址/ ○ 另列如下<br>郵遞區號:                 | 込村/里  村 ♥  <br>弄靴        | 郊<br> 検之         | 居住電話           | · ()     |
| 服 務 單 位□家管免填                                                                                                    |                                          |                          |                  |                |          |
| 公司名稱                                                                                                    |                                          | 統編                       |                  | 年資             | 年 個月     |
| 公司地址                                                                                                    | 郵援區號: 請選擇縣市 ♥ 請選擇 ♥ 請輸<br>請輸入路/街 路 ♥ 校 巷 | 入村/里 村 <b>V</b> 第<br>弄 號 | <b>第</b><br>] 検之 | 電話: (<br>分碼: [ | <b>}</b> |
| 職編                                                                                                    |                                          |                          |                  | 年收入            | 其元       |

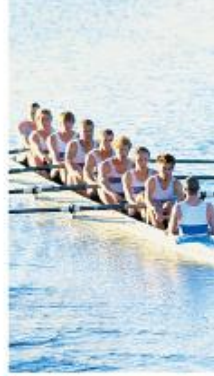

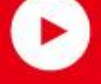

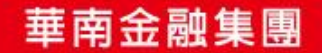

#### **W** 革 南 銀 行 HUA NAN BANK

•上傳文件

| 一 册配贷款/信用贷款保證人錄上申請                                                                     |          |   |  |
|----------------------------------------------------------------------------------------|----------|---|--|
| 貸款簡介及<br>申請條件<br>申請書<br>上傳文                                                            | 2件 完成申請  |   |  |
| 您好,您可於本頁開始上傳您的最分鐘正反面及解實財力證明文件:                                                         |          |   |  |
| (一)上港檔案委会4個附件。檔案格式為即G。TIF支GE檔目檔案大小合計不時超過30日。 (二)辦實、財力文件最新年夏综合所得稅結算申輕書。扣繳還單、新轉存招。短質契約等。 |          |   |  |
| 泉分鐘正面                                                                                  |          |   |  |
| 身分鐘叉面                                                                                  | 3052     |   |  |
| <b>解實財力證明</b> 文件1                                                                      | 3152     |   |  |
| <b>秘密财力提明</b> 文件 2                                                                     | 202      |   |  |
|                                                                                        | W3.1.1.3 | E |  |
| <u>11</u> 使用                                                                           |          |   |  |
| 金莎電過:(02)2181-0101 研鑽新有 就會計                                                            | L74      |   |  |

•選擇列印

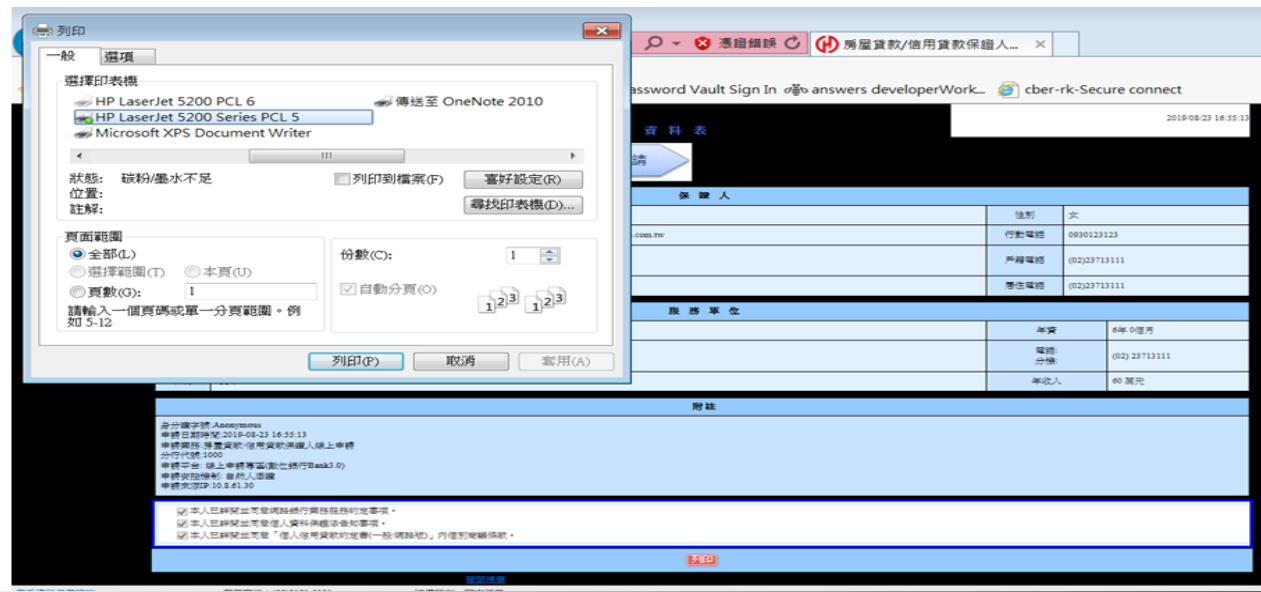

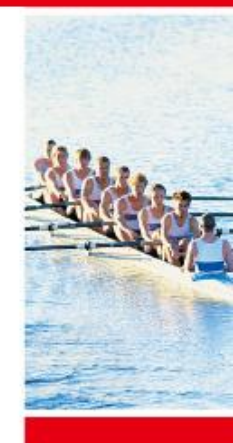

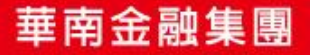

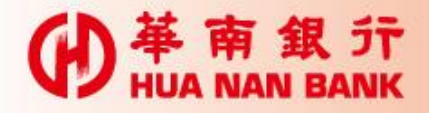

## 二、保證人線上簽署信用貸款契約

•分行經辦執行線上簽約後,保證人可於數位銀行Bank3.0進行線 上簽署信用貸款契約

《數位銀行Bank3.0》線上申請專區>個人貸款類

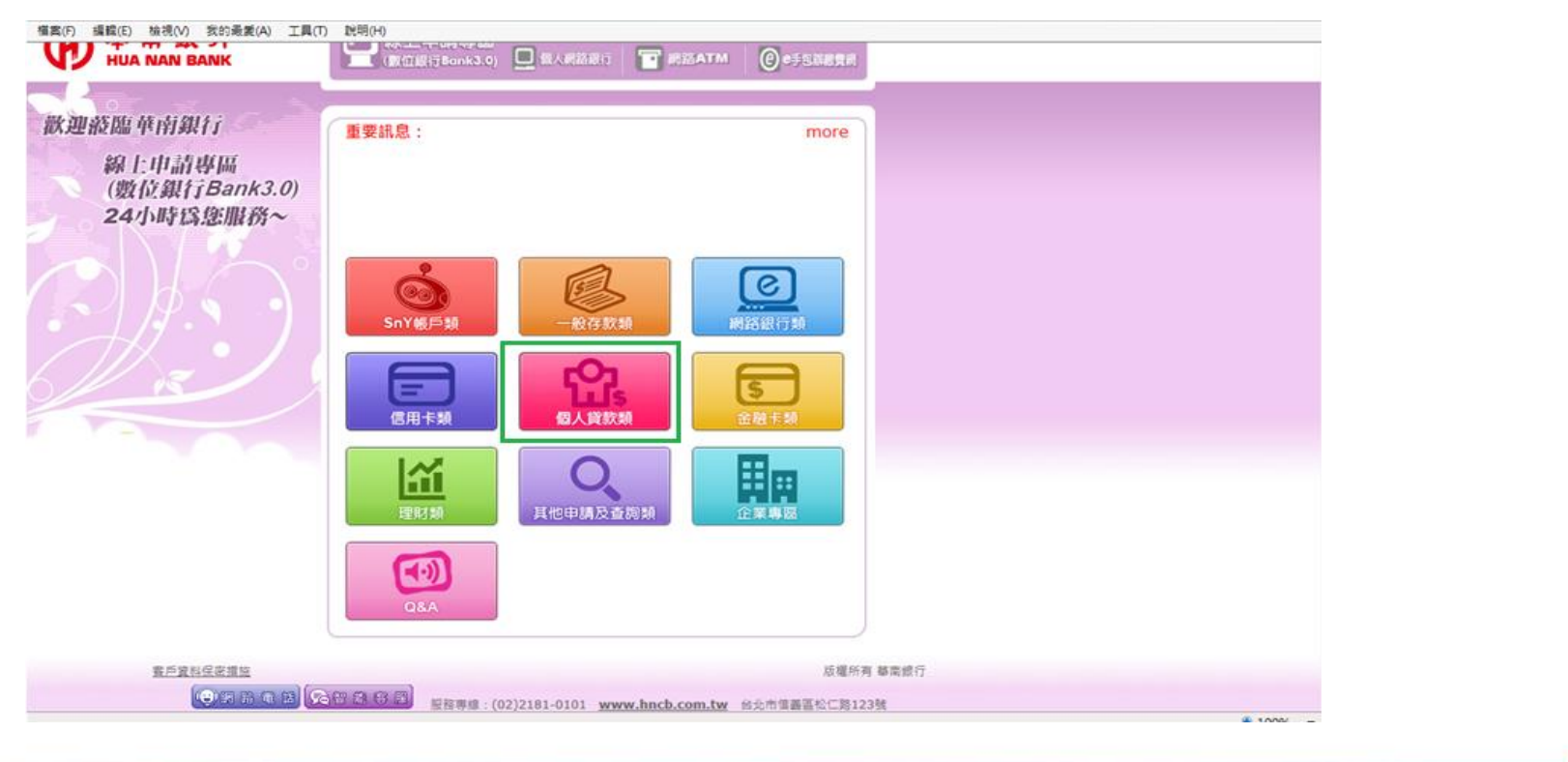

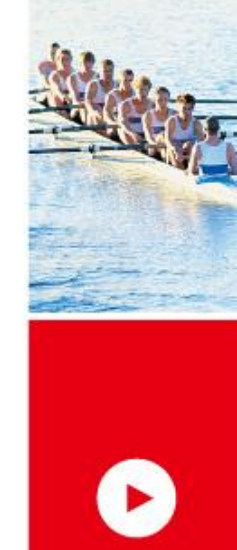

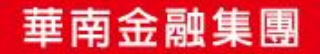

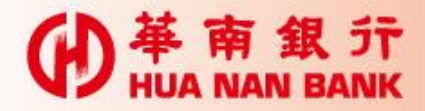

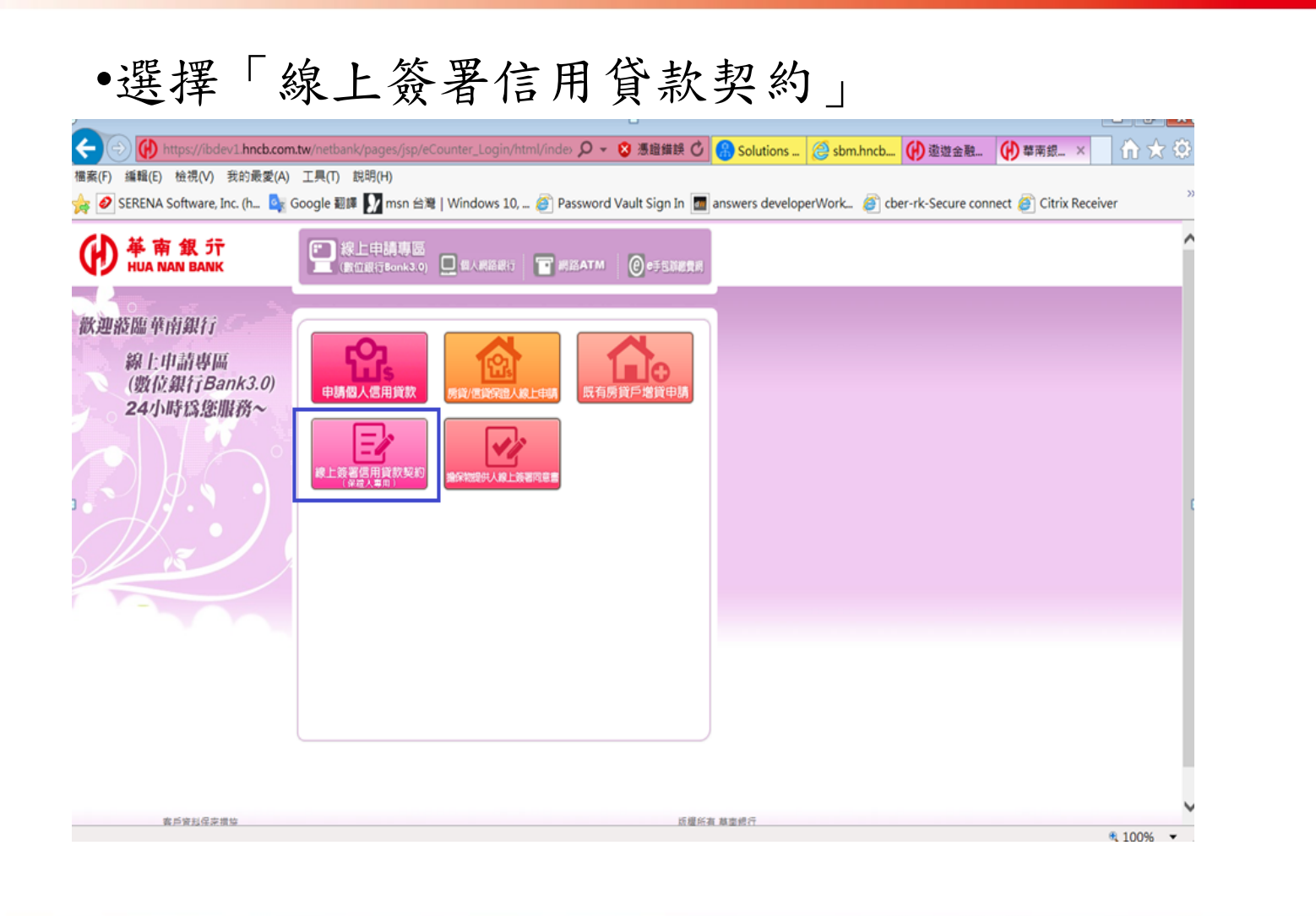

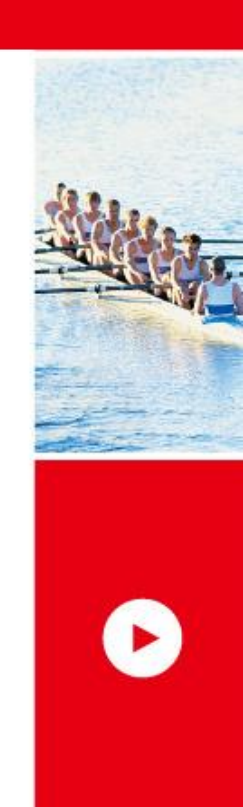

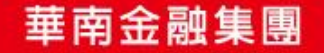

#### **伊** HUA NAN BANK

•選擇「晶片金融卡」及輸入密碼頁面 HUA NAN BANK ● 採上申請專區 (數位展行Bank3.0) □ 個人開設限行 ■ 網路ATM @ #58期表示 線上簽署 信用貸款契約 (保證人專用) 歡迎遊臨華南銀行 描入最片金融 示 & 動入密碼 项宾信篇人 申請完成 由語微 線上申請專區 線上申辦,可以编短 (數位銀行Bank3.0) 您申請個人信用貸款 流程,快速又方便。 24小時爲您服務~ 卡片種類 ●晶片金融卡 ○自然人憑證 請輸入 A123456789 身分證統一編號 2 3 6 請選擇讀卡機 CASTLES EZ100PU 0 ~ 4 5 8 請輸入晶片卡密碼 ..... 1 9 0 7 清除 登入

# •選擇「自然人憑證」及輸入密碼頁

HUA NAN BANK ○ 線上申請專區 (數位銀行Bonk3.0) □ 個人開設級行 當 開設ATM ◎ #55N825# -線上簽署 信用貸款契約 (保證人專用) 歡迎蒞臨華南銀行 調入港間 輸入密調 结宾保留人 由語完成 線上申請專區 線上申辦,可以擁短 (數位銀行Bank3.0) 您申請個人信用貸款 流程,快速又方便。 24小時爲您服務~ 卡片種類 品片金融卡 ●自然人憑證 請輸入 身分證統一編號 3 6 5 請將自然人憑證插入讀卡 8 7 4 機及輸入自然人憑證密碼 1 2 9 登入 0 清除

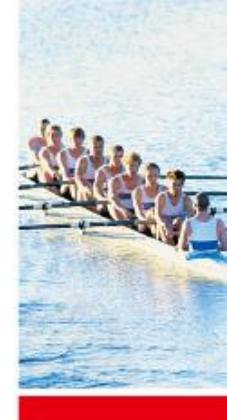

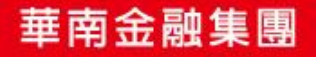

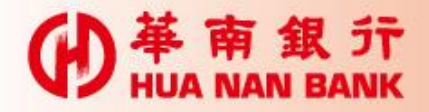

# •借款人要先完成線上契約簽署,保證人才能執行

|      | 2019/08/26 16:30:56<br>線上申請專區(數位銀行Bank3.0)-保證人線上簽約:<br>案件正在處理中,本功能尚未開放使用,若有任何問題,請聯繫分行經辦人員 |  |
|------|-------------------------------------------------------------------------------------------|--|
|      | 為確保本交易執行的正確性,請利用相關查詢交易以確認此次交易結果。                                                          |  |
| 。但故  | 1款、十批书1插行为11准十件的路                                                                         |  |
| • 休證 | 入输入田借款入聘知之14辆义件辆號                                                                         |  |
|      | 41 11 11 12 10 10 10 10 10 10 10 10 10 10 10 10 10                                        |  |
|      | 英、フT) (1) 信頼 5.熟試・創新 (1) (2) (2) (2) (3) (3) (3) (3) (3) (3) (3) (3) (3) (3               |  |
|      | - 68328 1 50 1-387821                                                                     |  |
|      | I DEBRY SET 2023                                                                          |  |
|      | 輸入文件編號 線上簽署<br>(計14碼) 信用貸款契約 確認申請資料 完成申請                                                  |  |
|      | 文件编数:                                                                                     |  |
|      | 下一步                                                                                       |  |
|      |                                                                                           |  |
|      |                                                                                           |  |

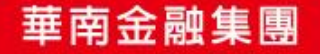

5

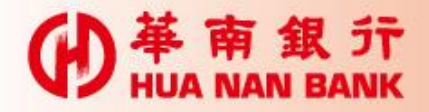

•申請人資料審視

| 中語資料      |                                                                                                    |
|-----------|----------------------------------------------------------------------------------------------------|
| 申請人       |                                                                                                    |
| 直約金額      | 100000元                                                                                                    |
| 摄款方式      | 本借款金額經依下列方式一次擬付,即視為乙方貸與款項之交付:<br>由乙方搬入甲方開設於乙方總行營業部分行活明儲蓄存款第1002 <b>60000</b> %7號帳戶。                                                                                                    |
| 借款期間      | 借款期間2年0月<br>契約起日:民國108年12月26日起至民國110年12月26日止                                                                                                    |
| 價還方式      | 自借款日起,依年金法,於每月26日按月平均攤付本息。<br>乙方應提供甲方貸款本息之計算方式及攤還表,並應告知網路及其他查詢方式。                                                                                                    |
| 借款利率      | □總用本款利率計息方式者,甲方環隨時提前清價本借款之全部或部份本金,不另計付違約金:<br>目民國108年12月26日起,至民國109年12月25日止,按乙方之定儲利率指數按季浮動加碼年率1.50%(目前合計為年率2.50%)計息。<br>自民國109年12月26日起,至民國110年12月26日止,按乙方之定儲利率指數按季浮動加碼年率2.50%(目前合計為年率3.50%)計息。<br>立約日後乙方定儲利率指息方式者,甲方如再提前清價本借款之全部或部分本金,應依本契約第十九條提前清價違約金條款之約定,計付違約金:<br>按乙方之定儲利率指息方式者,甲方如再提前清價本借款之全部或部分本金,應依本契約第十九條提前清價違約金條款之約定,計付違約金:<br>按乙方之定儲利率指數按季浮動加碼年率5.50%(目前合計為年率6.50%)計息,嗣後乙方定儲利率指數調整時階間調整,加碼鑑度不提。立約日後乙方定儲利率指數調整時階間調整,加碼鑑度不提 |
| 利率調整通知方式: | 簡訊通知                                                                                                    |
| 手续費       | 立約人同意繳付系統作業費新台幣2000元及微信查詢費新臺幣300元整                                                                                                    |
| 自動轉帳約定帳費  | 總行營業的活明儲蓄存款存款第10000000567 號帳戶自動轉帳                                                                                                    |
| 立約日       | 民國108年11月12日                                                                                                    |

10 .

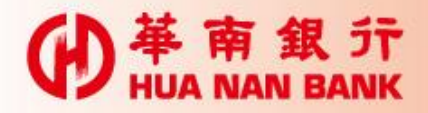

# •信用貸款契約書確認頁

|                                                                                                    |                                           |                                                                                                    |                                         | 98.2.1.2.   |
|----------------------------------------------------------------------------------------------------|-------------------------------------------|----------------------------------------------------------------------------------------------------|-----------------------------------------|-------------|
| ( <del>←</del>                                                                                                    | 🔿 伊 ht                                    | tps://ibdev1.hncb.com.tw/netbank/servlet/TrxDispatcher 🔎 🗸 😒 憑證錯誤 🖸 🚷 Sess ⊘ sbm 🙌 遨遊 🙌 華南 🚷 Solu 🙌 保 🗴                                                                                                    | $\hat{\Pi} \bigstar \hat{\mathfrak{S}}$ | SHARE       |
| 檔案(                                                                                                    | (F) 編輯(E)                                 | 檢視(V) 我的最愛(A) 工具(T) 說明(H)                                                                                                    |                                         |             |
| ☆.                                                                                                    | SERENA Se                                 | oftware, Inc. (h 💁 Google 翻譯 🚺 msn 台灣   Windows 10, 資 Password Vault Sign In 📠 answers developerWork 🧉 cber-rk-Secure connect 褌 Citrix Receiver                                                                                                    | >>                                      |             |
| $ \begin{array}{c} \Theta \\ \Theta \\ \Theta \\ \Theta \\ \Theta \\ \Theta \\ \Theta \\ \Theta \\ \Theta \\ \Theta \\$ | 9 (P) (P) (P) (P) (P) (P) (P) (P) (P) (P) | ● 華南銀行<br>Hua NAN BANK                                                                                                    |                                         | 2.2011      |
|                                                                                                    |                                           | 「菇南商業組行貸款契約合田貸款/網路惠田盼」                                                                                                    |                                         | a general   |
|                                                                                                    | 供款しい下策報                                   | 「田士」に古林は高林高勇準約5期公布限公司(2)、17時留子士)世界に軍事があった。11月11月11日、11月11日、11月11日、11月11日、11月11日、11月11日、11月11日、11月11日、11月11日、11月11日、11月11日、11月11日、11月11日、11月11日、11月11日、11月11日、11月11日、11月11日、11月11日、11月11日、11月11日、11月11日、11月11日、11月11日、11月1日、11月1日、11月1日日、11月1日、11月1日、11月1日、11月1日、11月1日日、11月1日日、11月1日日、11月1日日、11月1日日、11月1日日、11月1日日、11月1日日、11月1日日、11月1日日、11月1日日、11月1日日、11月1日日、11月1日日、11月1日日、11月1日日、11月1日日、11月1日日、11月1日日、11月1日日、11月1日日、11月1日日、11月1日日、11月1日日、11月1日日、11月1日日、11月1日日、11月1日日、11月1日日、11月1日日、11月1日日日日日、11月1日日日、11月1日日日日日日、11 |                                         | and a store |
|                                                                                                    | 日携回(契約審閱)                                 | 1年5月7日1年4月19年前周辺の月内は1965月1日の月内は1955年1月17日の日本1955年19月1日に第二日第二日第二日第二日第二日第二日第二日第二日第二日第二日第二日第二日第二日第                                                                                                    |                                         |             |
|                                                                                                    | 第一條                                       | 撥款方式:<br>本借款金額經依下列方式一次撥付,即視為乙方鏡與款項之交付:<br>由乙方撥入甲方開設於乙方錦行營業部分行活期儲蓄存款第100108888567號帳戶。                                                                                                    |                                         |             |
|                                                                                                    | 第二條                                       | 借款期間:<br>自民國108年12月26日起至民國110年12月26日止。                                                                                                    |                                         |             |
|                                                                                                    | 第三條                                       | 價還方式:<br>本信款還本付息方式如下:<br>目當款日起。代年金法,於每月26日按月平均購付本息。<br>乙方應提供用方貸款本息之計算方式洗購還表,並應告知網路及其他宣詢方式。                                                                                                    |                                         |             |
|                                                                                                    | 第四條                                       | 借款利率:<br>本借款之利息技下列方式計付:(定儲利率指數說明如附件一)<br>- 3週用本款利率計息方式者:甲方得隨時提前清償本借款之全部或部份本金,不另計付違約金:<br>目民國10年12月26日起,至民國10年12月25日止,按乙方之定條約[項指數按臺字藝]加碼年率1.50%(目前合計為年率2.50%)計息。<br>目民國10年12月26日起,至民國110年1月26日止,按乙方之定條約[項指數按臺字藝]加碼年率2.50%(目前合計為年率3.50%)計息。<br>立約日後乙方定條約[項指盤'加碼鑑度不變。<br>#@用本款優選利率計息方式者:甲方如再提前清償本借款之全部或部分本金,應依本契約第十九條提前清償違約金條款之約定,計付違約金:<br>持定乙方定條約[項指案]為加碼年率5.50%(目前合計為年率6.50%)計息,網後乙方定條利項指數調整時隨间調整,加碼鑑度不變。立約日後乙方定條利率指數調整時隨间調整,加碼鑑度不變。                                                                                                    |                                         |             |
|                                                                                                    | 第五條                                       | 利率調整之通知、利息計算基礎:<br>本借款所依之乙方定随利率指數 (說明如附註一) 或中華蘇跋定明給金機動利率調整時,乙方應於十五日內告知甲方,如本告知,利率調升時,仍按原約定利率計算利息、渥延利息;利率調降時,則按調除之利率計算利息、瀍<br>利息。前階後功方式,乙力將應該於當與納所及網站公告外,另佐以雙方約定之簡訊通知方式告知 (課以符措登錄、網路報行,電子動件,簡訊通知,審通通知或總息收錄列印等方式為之),利率調整時,可則較通知口會有兩件<br>上之?程茎。甲方如因地可歸實於乙方之事由而未收到乙方發甚之利率變動通知、或甲方對乙方之利率變動情形有疑義者,應於每個月應還款日之次日起六個月內向乙方原承貸單位申請查處,過期未申請者,視為甲方同意按調整(<br>之利率計息。《年項為個別閱讀條款)<br>上間各利率率計息標準調整,甲方得請求乙方提供該筆借款按調整後放款利率計算之本息攤還方式及本是攤還表。<br>新臺幣放放式見想方式:<br>一、短期版款之計息方式:<br>其四名利率本計365 太計包54 數。<br>二、中長期版款之計息方式:<br>足月部分(说明如則注二):按月計息。<br>利息=本金錢類(年利率×1125 計見是月月數。                                                                                                    | ند<br>ه<br>ه                            |             |
|                                                                                                    |                                           | •                                                                                                    | 100% 🔻 📑                                |             |
| 6                                                                                                    |                                           | - 🚈 🜔 🧮 🥂 🔛 🖄 🚵 🗾 🐼 🖊 🔛 🖤 - r 6 🖬 🤅                                                                                                    | 上午 09:56<br>019/11/13                   |             |
|                                                                                                    |                                           |                                                                                                    |                                         |             |

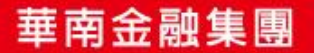

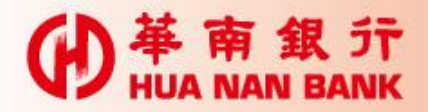

一、定储利率指数说明

•信用貸款契約書確認頁

前項電子通路体指網路銀行、數位銀行、電子郵件或乙方提供之其他電子通路。

附註:

- (一)定儲利率指數為參考台銀、土銀、合庫、一銀、彰銀及乙方等6家銀行1年期定期儲蓄存款固定非大額利率之平均利率。定儲利率指數每3個月調整乙次。
- (二)定儲利率指數之計算:以利率調整基準日之前一個月最末7天,前述6家銀行該7天課告之1年期定期儲蓄存款固定定大額利率之算術平均數(四捨五入取至小數點後2位)。
- (三)定儲利率指數之利率調整基準日:為每年1月7日、4月7日、7月7日、10月7日。
- (四)在下列情況下,甲方同意乙方得還行更改定儲利率指數之參考銀行。
- 1.前述6家銀行之任一銀行有合併、被合併、消滅、停業、破產、重整或有銀行法第62條遭勒令停業、監管、接管等情形之一者。
- 2.前述6家銀行之任一銀行停止收受1年期固定利率定期儲蓄存款時。
- 二、中華郵政股份有限公司2年期定期儲金穩動利率係依中華郵政股份有限公司公告之非大額存款利率定之。
- 三、足月:指由放出日或其相對日至次相對日者;其止息月份如無「放出相對日」則以止息當月最末日為相對日。
- 四、前段不足月:指由上次繳息止息日至其最近「放出相對日」之不足月畸零天數部分。
- 五、加欄比例計息法:指按不足月畸零天數部分占該月份當月日數比例計息者。

甲方(即借款人):王平 身分違統一論號 住址:台北市信義區自信里10鄰松仁路123號

保護人:李子子

身份遺統一編號: 11214632 住址:台北市信義區自申里2弊松仁路123號

保護人:華大大 身份違統一編號:A10000003 住址:台北市信義區自信里10單松仁路123號

✓ 甲方及保證人已問意乙方僅得於履行本契約之目的範圍內,蒐集、處理及利用甲方及保證人之個人資料及與金融機構之往來資料。但相關法令另有規定者,不在此限。
 ✓ 甲方及保證人問意第五條第一項、第十一條第一項第六、七款、第二項第五、六、七款、第十三條第五、六項、第十六條、第十七條及第十九條之個別面請條款,為本契約之一部,並嚴遵守該約定。

開制視窗

版權所有 基南銀行

乙方:基南商業銀行股份有限公司 代表人:報X店 代理人:基南商業銀行營業部 經理:機晶禮 地址:台北市中正區重慶南路一段38號

確認 取消

客戶資料保密措施

客服専線:(02)2181-0101 会小市佐辞国が(18:12)数

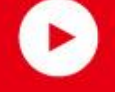

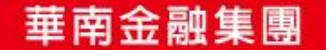

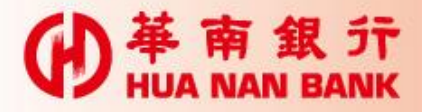

| < 證人輸入「                          | 晶片金融卡」密碼                         |
|----------------------------------|----------------------------------|
| 輸入文件編號<br>(計14碼) 信用              | 象上簽署<br>目貸款契約 確認申請資料 完成申請        |
| 请將晶片卡插入讀卡機及輸入晶片卡密碼               | g :                              |
| 体的入交易接接机: 東东省                    | 5806                             |
|                                  |                                  |
| (F) 検視(M) 我的豪愛(A) 工具(T) 能        | 188741                           |
| NA Software, Inc. (h 💁 Google 翻譯 | 華南銀行_網路eATM                      |
| # 保證人線上簽約                        | 保證人線上簽約                          |
| 輸入文件編號<br>(計14碼) 信用              | · 滚請依畫面指示進行操作。                   |
| 這將晶片卡插入讀卡德及輸入晶片卡密碼               |                                  |
| 請輸入交易驗證碼: 5806 重新產生              |                                  |
|                                  |                                  |
|                                  |                                  |
|                                  |                                  |
|                                  |                                  |
|                                  |                                  |
|                                  |                                  |
|                                  | 請於 58 秒內,將您的晶片卡抽出後,再重新置入<br>讀卡機。 |

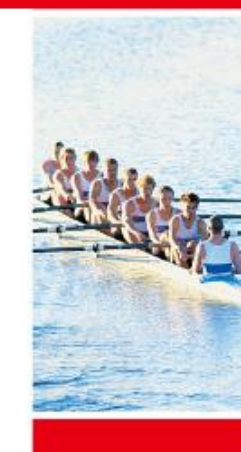

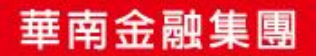

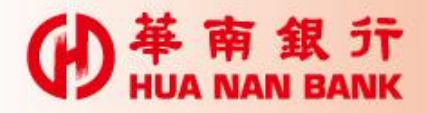

•結果頁

#### 「"華南商業銀行貸款契約信用貸款(網路裏用版)"

| k -                  |                                                                                                    | The second second second second second second second second second second second second second second second s |
|----------------------|----------------------------------------------------------------------------------------------------|----------------------------------------------------------------------------------------------------|
| 借款人(以下簡稱<br>撲回(契約審問明 | 「「甲方」)王中華茲向 <b>華南商業線行股</b> 份海隈公司(以下無轄乙方)借款 <b>新臺帶壹拾茗元整</b> ,由李小小、華大大為本借款之保證人,甲方及保證人茲聲明乙方已充分說明契約重要內容及相關權利義務,本契約並已於民國108年08月15日<br>關至少5日),審閱全部條文,且已充分瞭解及確認,並承諾遵守本契約下列各條款                                                                                                    | Adda.                                                                                                    |
| 第一條                  | 提款方式:<br>本借款金額經依下列方式一次最付,即視為乙方貸與款項之交付;<br>由乙方撮入甲方開設於乙方錦行營業部分行活明儲蓄存款與10010888567號標戶。                                                                                                    |                                                                                                    |
| 第二條                  | 借款期間:<br>自民國108年12月26日越至民國110年12月26日止。                                                                                                    | Edited in                                                                                                    |
| 第三條                  | 假還方式:<br>本借款還本付息方式如下:<br>目借款日起,依年金法,於每月26日按月平均 <b>提</b> 付本息。<br>乙方應提供甲方貸款本息之計算方式及 <b>擁</b> 還表,並應告知網路及其他查询方式。                                                                                                    |                                                                                                    |
| 第四條                  | 借款利率:<br>本借款之利息该下列方式計付:(定錄利率指數說明如附件一)<br>:>通用本款利率計息方式者,甲方當隨時提前清償本借款之全部或部份本金,不另計付違約金;<br>目民間109年12月26日起,至民間109年12月25日止,该乙方之定錄利率指數按等浮動加碼年率1.50%(目前合計為年率2.50%)計息。<br>目民間109年12月26日起,至民間110年12月26日止,该乙方之定錄利率指數按等浮動加碼年率2.50%(目前合計為年率3.50%)計息。<br>立始日後乙方定餘利率指數對整時稿間對整,加碼編度不變。<br>■通用本款愛惠利率計息方式者,甲方如再提前清償本借款之全部或部分本金,應依本契約第十九從提前清償違約金條款乙約定,計付違約金;<br>按乙方之定餘利率指數按季浮動加碼年率5.50%(目前合計為年率6.50%)計息,請後乙方定餘利率指數對整時稿詞調整,加碼編度不變。                                                                                                    |                                                                                                    |
| 第五條                  | 科 科学調整之通知、利息計算基礎: 本借款所依之乙方定篩利率指數(說明如附註一)或中種發放定期強金機動利率調整碼,乙方應於十五日內告知甲方,如未告知,利率調升碼,仍按要該定利率計算利息、還延利息;利率調整碼,則按調率乙利率計算利息、<br>運送利息,前間告知方式,乙方除應於音樂場所及調整公告外,另在以雙方於定之詢 訊通知方式告知(當以存置資源、網路銀行、電子斜片、鉤訊通知、者面通知珍親息收錄列和常方式為乙),利率調整公告日與收受通知日<br>各有時間上之信差。甲方用該非可費 前公 元之率由前未收到乙方發送乙利率減加通知、或甲方對乙方之利率減加情形有發後者,應於每個月應還款日之次日起六個月內內乙方原承貸單位申請查慮,逾期未申請者,現為甲方<br>開意按調整後乙科率計息。(本項為個別該議確款)<br>上間各利率率計量。中方環該求乙方提供該筆書款按調整後放款利率計算之本息獨還方式及本息獨還去<br>新臺幣放款計息方式:<br>一、短期啟款之計息方式:<br>持日計息,以每年365天給利息計算基礎,這間年時亦同。<br>利息率本金餘類。年利率×11365×計息足列。<br>不見用感知之訂息方式:<br>足月部分(說明如附註二):按月計息。<br>利息率本金餘類《年利率×1121×計見足月月數。<br>不見用感完大型月(說明如附註四)。<br>利息率本金餘類《年利率×1121×需要去數 當月日數。<br>(二)本金餘兩個年×121×請見見目動。<br>不見用應完養魚之利息:<br>(二)本金餘獨(案件)率×1121×需要去做 當月目數。<br>(二)本金餘獨(案件)率×1121×需要去做 音目目數。<br>(二)本金餘易有面本+注 打自己。(總見明點說的追過方以上,足月部分仍採按月計息)。<br>(二)本金餘分預低、收息、獨選案件 採加欄比例計息法。(說明如附註四)。 |                                                                                                    |

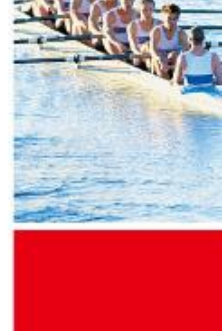

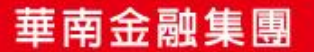

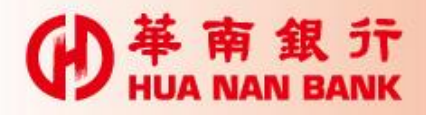

•結果頁

(三)定儲利率指數之利率調整基準日:為每年1月7日、4月7日、7月7日、10月7日。 (四)在下列情況下,甲方同意乙方得還行更改定儲利率指數之參考銀行。 1.前述6家銀行之任一銀行有合併、被合併、消滅、停業、破産、重整或有銀行法第62條遭勒令停業、監管、接管等情形之一者。 2.前述6家銀行之任一銀行停止收受1年期固定利率定期儲蓄存款時。 二、中華郵政股份有限公司2年期定期儲金機動利率你依中華郵政股份有限公司公告之非大額存款利率定之。 三、足月:指由放出日或其相對日至次相對日者;其止息月份如無「放出相對日」則以止息當月最末日為相對日。 四、前段不足月:指由上次繳息止息日至其最近「放出相對日」之不足月崎零天數部分。 **五、加權比例計息法:**指按不足月畸零天數部分占该月份當月日數比例計息者。 甲方(即借款人): 2000000000 身分遺统一編號: 5400000000 住址:台北市信義區自信里10鄰松仁路123號 保健人:李中中 身份道统一编辑: #129450169 住址:台北市信義區自申里2弊松仁路123號 保證人:華大大 身份遺統一編號: 住址:台北市信義區自信里10鄰松仁路123號 ●甲方及保證人已同意乙方僅得於履行本契約之目的範圍內,蒐集、處理及利用甲方及保證人之國人資料及與金融機構之往來資料。但相關法令另有規定者,不在此限。 ■甲方及保遗人同意第五條第一項、第十一條第一項第六、七款、第二項第五、六、七款、第十三條第五、六項、第十六條、第十七條及第十九條之個別商議條款,為本契約之一部,並順遵守該約定。 乙方:基南商業銀行股份有限公司 代表人:賴X佑 代理人:華南商業銀行營業部 經理:祿晶禮 地址:台北市中正區重慶南路一段38號 申請日期時間: 2019-11-13 10:04:53 申請業務:線上管署信用貸款契約 分行代数: 1000 申請平台:線上申請專區(數位銀行Bank3.0) 申請安控機制:晶片金融卡(WATM) 申請來源IP: 10.0.01.50 由耕民間 109年11日 13日 (农时回友) 為保障您個人權益,交易完畢請立即將卡片抽出,並妥善保管。 刻印 離開

上圖下方加了以下字樣

•為保障您個人權益,交易完畢請立即將卡片抽出,並妥善保管。

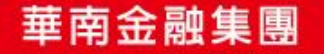

1